# 学科类违规校外培训 "随手拍"使用手册

湖北省教育厅

二〇二三年一月十日

# 一、系统简介

## 1.1 开发平台背景

2021年7月,中共中央办公厅、国务院办公厅印发《关于进一步减轻 义务教育阶段学生作业负担和校外培训负担的意见》(以下简称"双减"), 2021年9月,教育部印发《关于坚决查处变相违规开展学科类校外培训问 题的通知》,出台政策深化校外教育培训机构治理,坚决防止侵害群众利益 行为,构建教育良好生态,促进学生全面发展、健康成长。

为进一步深入贯彻落实教育部工作部署,充分发挥"双减"工作专门 协调机制作用,全面规范校外培训治理,坚决查处变相违规开展校外培训 问题,严格校外培训预收费管理,禁止中小学在职教师违规参与培训等违 规行为,湖北省教育厅开发建设违规校外培训随手拍投诉举报平台,完善 全省违规校外培训治理机制。

## 1.2 违规校外培训随手拍运行机制

在用户端: 违规校外培训随手拍平台将上线至"鄂汇办"APP、"鄂汇 办"微信小程序、"鄂汇办"支付宝小程序三个平台,分别对接以上三个平 台已有的用户体系,获取用户实名认证后的姓名、手机号等必要信息,无 需用户手动填写。

在管理端: 违规校外培训随手拍建立起省、市(州)、县(区)三级的 分级管理体系,群众举报信息自动分派,处理状态与数据动态反馈。

# 二、使用手册——用户篇

— 2 —

# 2.1 访问入口

违规校外培训随手拍将在鄂汇办 APP、鄂汇办支付宝小程序、鄂汇办 微信小程序三个平台设置入口。

#### 2.1.1 鄂汇办微信小程序

打开手机应用市场,搜索【鄂汇办】下载并安装鄂汇办 APP。打开鄂 汇办 APP,点击首页【违规校外培训随手拍】即可进入。

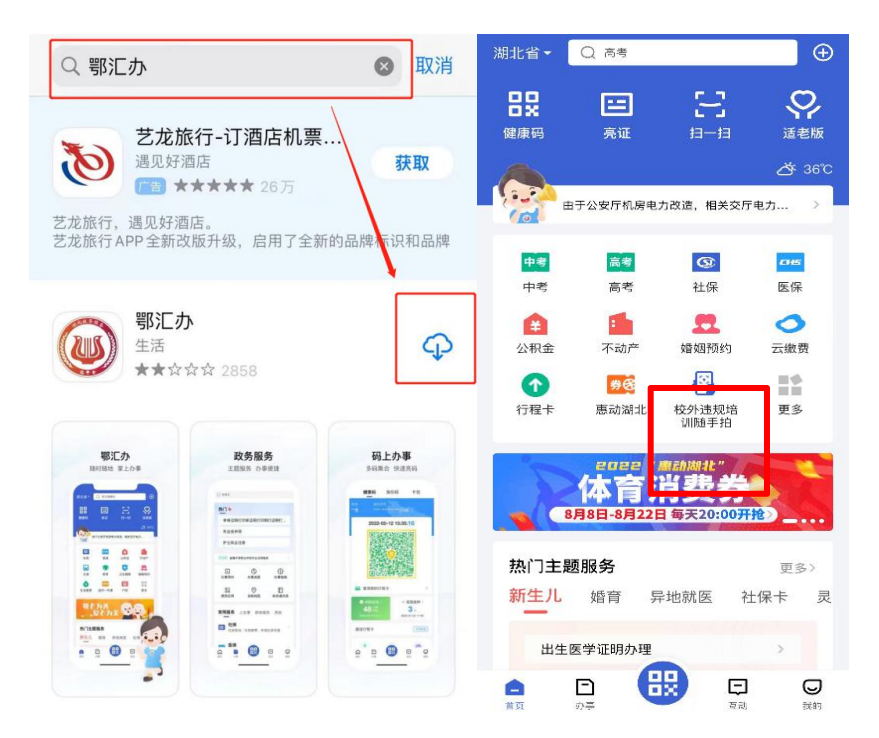

#### 2.1.2 鄂汇办微信小程序

打开微信,搜索框搜索【鄂汇办】,选择鄂汇办小程序。打开鄂汇办小 程序,点击首页【违规校外培训随手拍】即可进入。

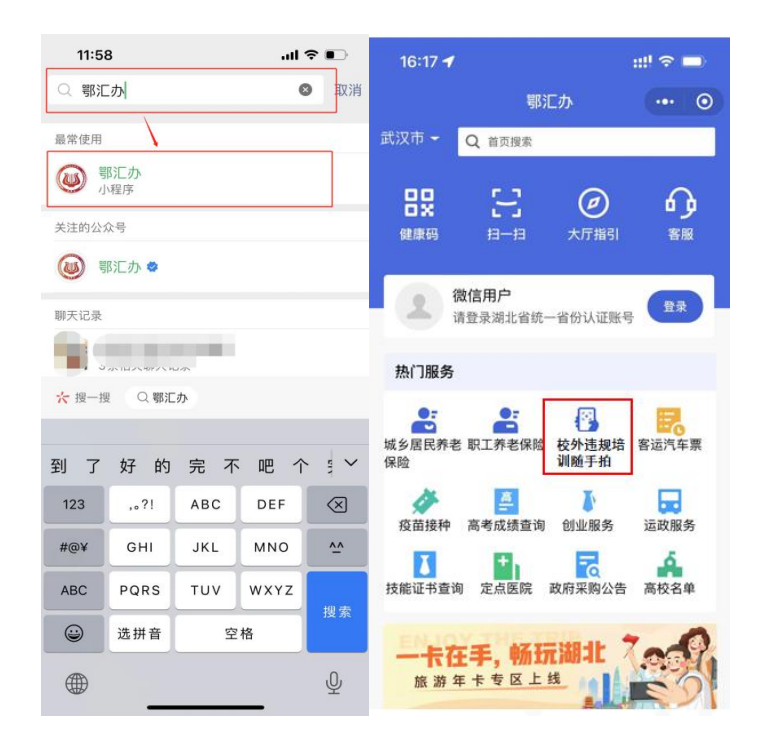

## 2.1.3 鄂汇办支付宝小程序

打开支付宝,搜索框搜索【鄂汇办】,选择鄂汇办小程序。打开鄂汇办小程序,点击首页【违规培训随手拍】即可进入。

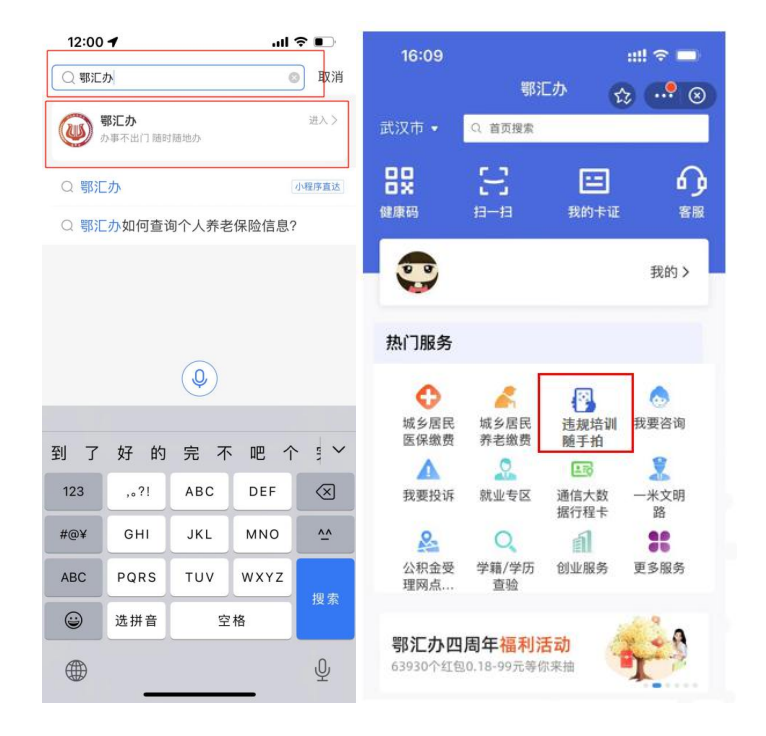

#### 2.2 账号注册

在服务首页,可查看其本地其他已处置并公开的举报信息,同时可进入【违规校外培训随手拍】举报页面,或进入【我的投诉】查看历史举报 信息。

在选择【违规校外培训随手拍】或【我的投诉】时,会判断用户登录 状态,若已登录鄂汇办账号则直接进入,若未登录鄂汇办账号,将引导登 录或注册账号。

操作步骤:

| 17:12          | 17:12 .II 🗢 📭      |                                                                                                | .∥ 奈 ∎⊃                                                                                                    |
|----------------|--------------------|------------------------------------------------------------------------------------------------|----------------------------------------------------------------------------------------------------|
| < 扫描结果         | l .                | <                                                                                              | 扫描结果                                                                                                    |
| 湖北省教<br>违规校外培训 | な育庁                | 举报须知<br>根据党中央国<br>署,要求全国<br>培训机构,当<br>问题,严格规<br>中小学在职教<br>成积极参与。<br>可举报类型<br>1.占用国家法<br>组织学科类数 | 国务院"双减"工作重要决策部<br>面监督管理面向中小学生的校外<br>圣决查处变相违规开展校外培训<br>观范校外培训预收费监管,禁止<br>牧师违规参与培训,湖北省特开<br>音训举报活动,欢迎广大人民群<br>望:<br>定节假日、休息日及寒暑假期<br>音训: |
|                | 在落实,试点此<br>建湖北省教育良 | 2.学科类培训<br>3.无证无照、<br>"教育科技"等<br>训;<br>4."一对一""-<br>5.以"托管班                                    | II机构超前超纲教学;<br>证照不全机构以"教育咨询"<br>身名义开展非法办学、违规培<br>一对多"开展地下违规培训;<br>"家政服务""住家教师""众筹                                                      |
| 线索上报           |                    |                                                                                                | 同意                                                                                                    |

1.通过鄂汇办 APP、支付宝或微信小程序进入违规培训随手拍介绍页, 点击【阅读并同意】违规校外培训随手拍举报须知后,点击【线索上报】 进入首页;

2. 点击【违规培训随手拍】或【我的投诉】,进入登录方式选择,点击【下一步】,输入用户名和密码,点击【登录】,即可进入随手拍页面;

— 5 —

| 17:12                                      | al 🗢 🗈                                 | 10:59                   |                                       | .ul 🗢 🔲        | 17:40                  |            | .ul 🗢 🔳 |
|--------------------------------------------|----------------------------------------|-------------------------|---------------------------------------|----------------|------------------------|------------|---------|
| < 扫描                                       | 結果                                     | 습                       | 个人登录                                  | ••• •          | <                      | 登录         | ••• •   |
| 湖北省                                        | 教育厅                                    | 请选择登录                   | 录方式                                   |                |                        |            |         |
| 违规校外 <sup>4</sup>                          | 音训随手拍<br>7 🔪 🥊 🐔                       | 账号密码量<br>使用湖北省<br>可查询部分 | 登录/电子证照登录<br>統一身份认证账号密码<br>个人信息、办理部分事 | 9登录,登录后<br>『项。 |                        | 鄂汇办        |         |
|                                            |                                        | 请设置默认                   | 人开关                                   |                | <b>用户名</b><br>请输入手机号/身 | ₽份证号       |         |
| <b>适</b> 线索上报                              | ■ 我的投诉                                 | 设置为默认登                  | 录方式                                   |                | <b>密码</b><br>请输入密码     |            |         |
|                                            |                                        |                         | 下一步                                   |                | 忘记密码                   |            | 立即注册    |
| 处理公开栏                                      | 更多                                     |                         | 注册账号                                  |                |                        |            |         |
| 武昌区教育局:                                    |                                        |                         |                                       |                | 1                      | 联系客服       |         |
| 经核查投诉属实,已于<br>无证无照、证照不全机构以<br>义开展非法办学、违规培训 | 2022-12-15进行查处<br>\/"教育咨询""教育科技"等名<br> |                         |                                       |                | 温馨提示:<br>支持使用湖北省统-     | 一身份认证平台账号  | 登录      |
| 2022-12-15 16:40:56                        |                                        |                         |                                       |                |                        |            |         |
|                                            |                                        |                         |                                       |                |                        |            |         |
|                                            |                                        |                         |                                       |                |                        |            |         |
|                                            |                                        | 湖北省。湖北省政务               | 统一身份认证平台提供排<br>管理办公室保障您的个             | 支术支持           | 本服务                    | 由湖北省统一认证平台 | 證供      |

# 2.3 填写举报信息

| 17:12        | 🗢 💽    | 9:41 |                |
|--------------|--------|------|----------------|
| 扫描组          | 吉果     | <    | 违规培训随手拍        |
| ▲报对象*        |        |      |                |
| <sup>1</sup> |        |      |                |
| 武汉市          | 选择     |      |                |
| 违规培训所在区县*    |        |      | 已举报完成          |
| 青选择违规培训所在区   | 【县 选择  |      | 您举报的违规行为已受理    |
| 违规培训详细地址*    |        |      | · 項夺付申核,感谢您的参与 |
| 青填写详细地址,例:楼层 | 1、门牌号等 |      |                |
| 所属分类*        |        |      | 返回首页           |
| 青选择所属分类      | 选择     | 1    | 历史记录           |
| 违规类型(可多选)*   |        | /∟   |                |
| 青选择违规类型      | 选择     |      |                |
| 举报内容*        |        |      |                |
| 青填写举报内容      |        |      |                |
|              |        |      |                |
|              |        |      |                |
| 提了           | 5      |      |                |
|              |        |      |                |

按照每项信息提示,输入举报对象,地图定位选择违规培训所在区县,

输入违规培训详细地址,选择所属分类、违规类型、是否公开展示,上传举证材料,点击【提交】,进入提交成功反馈页面,即可代表举报成功。

在提交成功反馈页面,可通过点击【返回首页】或【历史记录】按钮 进入对应页面。

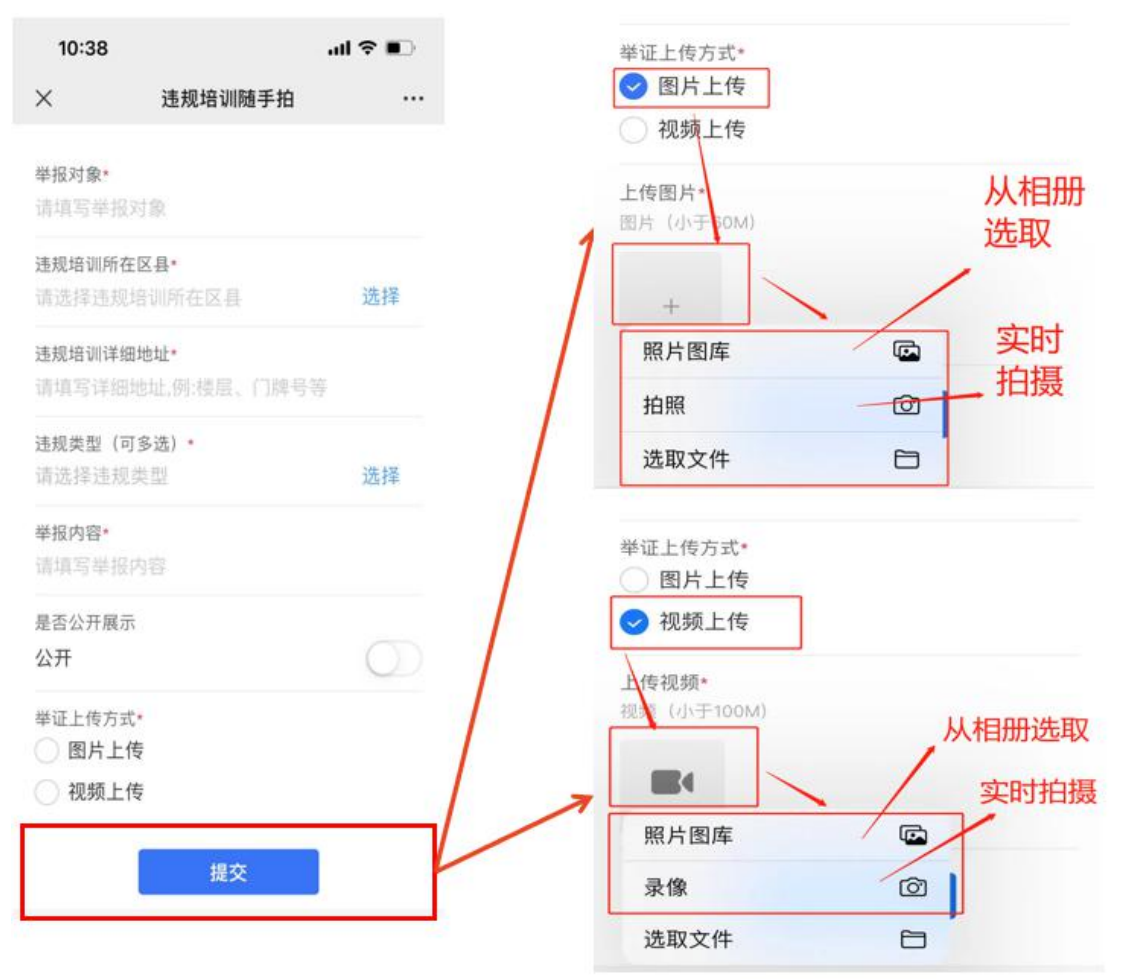

**注意:**1、举证上传方式中仅能选择【图片上传】或【视频上传】的其 中一种。

2、举证材料图片上传大小限制为 60M,视频上传大小限制为 100M, 图片最多上传 3 张,视频最多上传 1 个。

3、点击上传选择框后,可选择实时拍摄或从手机相册选取。

2.4 查看举报处理状态

| 16:10                                                             | II 🗢 🕞         | 17:29               | .ul 🗢 🕪                                                                              |
|-------------------------------------------------------------------|----------------|---------------------|--------------------------------------------------------------------------------------|
| 〈 扫描结果                                                            |                | <                   | 扫描结果                                                                                 |
| 以"托管班""家政服务""住家教师<br>"众筹私教"等名义开展各种隐形<br>流水号:221219151140900       | 〕"    已回复<br>… | <b>签收信息</b><br>业务状态 | 待受理                                                                                  |
| 2022-12-19 15:11:40 我要评价                                          | 查看详情           | 提交信息                |                                                                                      |
|                                                                   |                | 流水号                 | 221215170850330                                                                      |
| "众筹私教"等名义开展各种隐形                                                   | <br>待受理<br>··  | 上报时间                | 2022-12-15 17:08:50                                                                  |
| 流水号:221215170850330                                               |                | 举报对象                | 2                                                                                    |
| 2022-12-15 17:08:50                                               | 查看详情           | 违规地址                | 武汉市武昌区                                                                               |
| 无证无照、证照不全机构以"教育                                                   | 育咨             | 所属分类                | 学科类                                                                                  |
| 30 " 教育科技"等名义开展非法办<br>流水号: 221215164056656<br>2022-12-15 16:40:56 |                | 违规类型                | 以"托管班""家政服务""住家教师""众筹私教"等名义开展各种<br>隐形变异类学科培训:以学前<br>班、幼小衔接班、思维训练班等<br>名义面向学龄前儿童开展线下学 |
| 没有更多了                                                             |                |                     | 科类(含外语)培训;                                                                           |
|                                                                   |                | 举报内容                | 47                                                                                   |
|                                                                   |                | 是否公开展示              | 不公开                                                                                  |
|                                                                   |                | 举证材料                |                                                                                      |

点击首页【我的投诉】或提交成功反馈页【历史记录】,可进入历史记录页面,查看用户已举报事件的处理进度以及历史记录详情。举报线索处理状态分为待受理、处理中、已回复。

待受理:代表该举报件已经举报成功,等待工作人员签收确认。

处理中:代表该举报件已被工作人员受理,正在进行线下调查等流程。

**已回复:**代表该举报件已受理完成,并已经调查处理结果反馈至举报 人处。

# 2.5 查看举报处理公开信息

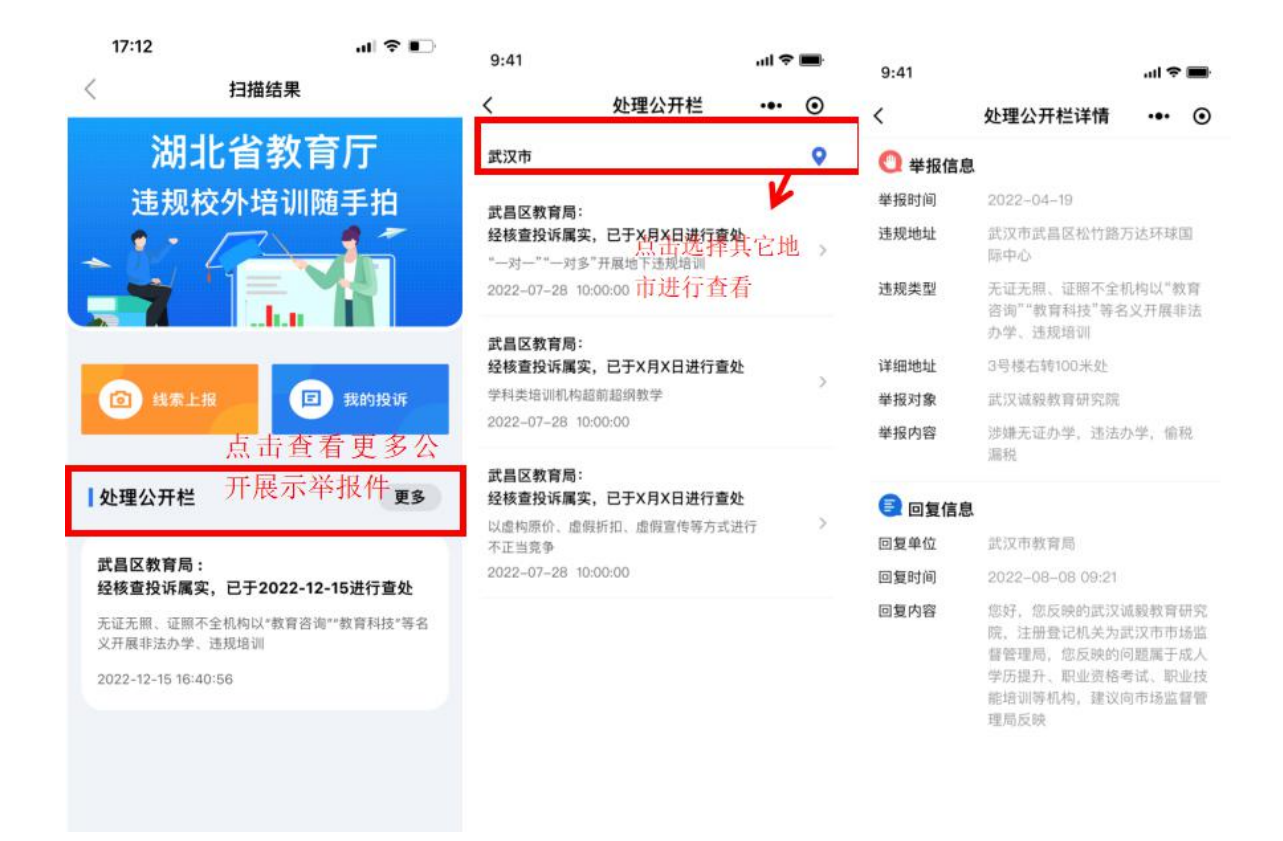

点击首页【处理公开栏】即可查看更多公开展示举报件,点击任意一 条举报件即可查看举报信息、回复信息

注:

1、首页仅展示最新3条公开展示信息,点击【处理公开栏更多】可 查看所有信息;

2、根据用户定位默认展示所在地市的公开展示信息,若需查看其它 地市信息,可点击选择进行切换

## 2.6 满意度评价功能

| 16:10                                                                   | .ıl 🗢 🕞        | 17:36                                  |                             |
|-------------------------------------------------------------------------|----------------|----------------------------------------|-----------------------------|
| 〈 扫描结果                                                                  |                | <                                      | 扫描结果                        |
| 以"托管班""家政服务""住家教师<br>"众筹私教"等名义开展各种隐形.<br>流水号:221219151140900            | "    已回复<br>·· | <b>举报信息</b><br>以"托管班""家政服<br>各种隐形变异类学: | 务""住家教师""众筹私教"等名义开展<br>科培训; |
| 2022-12-19 15:11:40 我要评价                                                | 查看详情           | 服务评价                                   |                             |
| 以"托管班""家政服务""住家教师<br>"众筹私教"等名义开展各种隐形.<br><sup>流水号:221215170850330</sup> | "    待受理<br>·· | 如您还有其他<br>价,最多50 <sup>-</sup>          | 3建议,请在此进行详细评<br>个字。(此项为可选)  |
| 2022-12-15 17:08:50                                                     | 查看详情           |                                        |                             |
| 无证无照、证照不全机构以"教育<br>询""教育科技"等名义开展非法力                                     | 百咨<br>已回复<br>\ |                                        |                             |
| 2022-12-15 16:40:56                                                     | 查看详情           |                                        |                             |
| 没有更多了                                                                   |                |                                        |                             |
|                                                                         |                |                                        |                             |
|                                                                         |                |                                        | 提交                          |

点击历史记录页【我要评价】即可进入评价页面,共包括5个评价等级,也可输入文字评价,点击【提交】即可

注:

1、只有当举报件状态为已回复时,才会展示我要评价按钮,点击进行评价

2、每条举报件仅支持进行一次评价,可在历史记录详情页查看该条举报件评价内容

#### 2.7 处理结果短信通知 17:48 .... 穼 🚺 < 1068548029025402 为:221215164056656),请尽 快登录违规校外培训随手拍平台 核实处理 【湖北省政务服务】您提交的违 规校外培训举报(流水号为: 221215164056656) 已处理完 成,请登录鄂汇办进入校外违规 随手拍-我的投诉查看处理结果。 【湖北省政务服务】您提交的违 规校外培训举报(流水号为: 221215170850330) 已处理完 成,请登录鄂汇办进入校外违规 随手拍-我的投诉查看处理结果。

当投诉件处理完成后,用户将收到短信提醒及时查看处理结果。